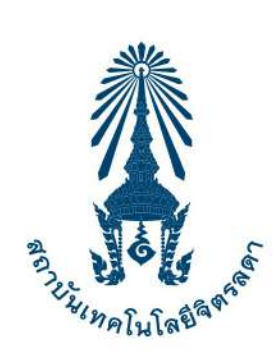

# " คู่มืองานทะเบียนและวัดพล "

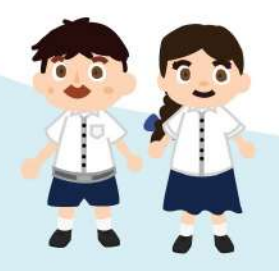

### <u> ช่องทางการติดต่อ</u>

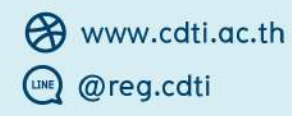

f @reg.cdti ⊠ rc@cdti.ac.th

C 02 280 0551 ຫ່າຍ 3295, 3296, 3297

**เวลาทำการ** จันทร์ - ศุกร์ 08.30 - 12.00 น. / 13.00 - 16.30 น. เว้นวันหยุดราชการ

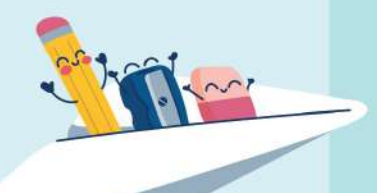

**CHITRALADA** 

# วิธีสมัครเรียนระดับปริญญาตรี

เข้าเว็บไซต์สถาบันเทคโนโลยีจิตรลดา www.cdti.ac.th
 ไปที่เมนู สมัครเรียน > ระดับปริญญาตรี > เลือกหัวข้อสมัครเรียน

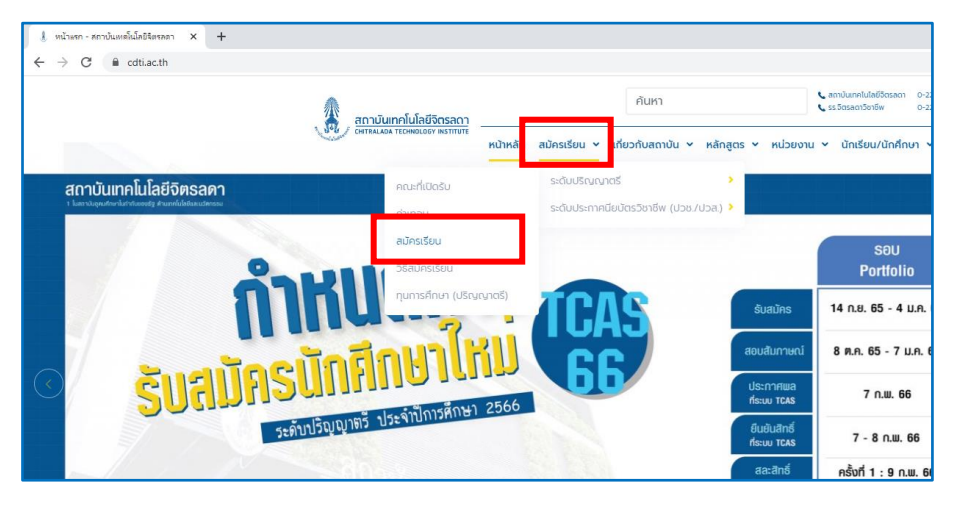

เข้าสู่เว็บไซต์รับสมัครนักศึกษาใหม่
 ลงทะเบียนเข้าใช้ระบบ

|                                                                                       | รับสมัครนักศึกษาใหม่<br>มานทะเบียนและวัดผล<br>สถาบันแห่งการสร้างบัณฑิตมีออาชีพ<br>สาวบันแห่งการสร้างบัณฑิตมีออาชีพ |  |
|---------------------------------------------------------------------------------------|----------------------------------------------------------------------------------------------------|--|
| ชาวบระชาสมพนธ<br>ลงทะเบียนเข้าใช้ระบบ<br>1. <u>รับสมัครนักศึกษา</u>                   | <u>ระดับปริญญาตรี ปีการศึกษา 2566</u>                                                                              |  |
| เข้าสู่ระบบ ประกาศการรับสมัครศ์                                                       | ัดเลือกบุคคลเข้าศึกษา ระดับปริญญาตรี ในระบบการคัดเลือกกลาง (TCAS)                                                  |  |
| หลักสูตรที่รับสมัคร<br>ปฏิทินรับสมัคร สถาบันเทศ                                       | กโนโลยีจิตรลดา                                                                                                    |  |
| ฐมีภารสงหะเมืองใช้งามระบบ                                                             |                                                                                                    |  |
| <mark>ลงทะเบียนผู้สมัดร</mark><br>กรุณากรอกข้อมูลที่มีเครื่องหมาย * ให้ครบ            | ถ้วนแล้วกดปุ่มลงทะเบียน                                                                                            |  |
| ขอมูลสวนบุคคล                                                                         |                                                                                                    |  |
| สัญชาติ *                                                                             | <u>โทย</u>                                                                                                    |  |
| เลขประจำตัวประชาชน/Passport<br>(เฉพาะตัวเลข 13 หลักไม่ต้องเว้นวรรค หรือ<br>ขีดคั่น) * |                                                                                                    |  |
| อีเมล ที่สามารถติดต่อได้                                                              |                                                                                                    |  |
| คำนำหน้า *                                                                            | - 🗸                                                                                                    |  |
| ชื่อ<br>(ไม่ต้องมีคำนำหน้า) *                                                         | นาม<br>สกุล *                                                                                                    |  |
| โทรศัพท์ ที่ติดต่อได้<br>ไม่ต้องเว้นวรรคหรือขีดขั้น *                                 |                                                                                                    |  |
|                                                                                       | ลงทะเบียน                                                                                                    |  |

- 3. คลิก "สมัครเข้าศึกษาต่อ"
  - > ระดับการศึกษา > รอบที่ต้องการสมัคร > Next

|                                      | die and                                                        | รับส | มัครนักศึกษาใหม่<br>มานทะเบียนและวัดพล<br>สถาบันแห่งการสร้างบัณฑิตมืออาชีพ<br>= ภาพาพ • |
|--------------------------------------|----------------------------------------------------------------|------|-----------------------------------------------------------------------------------------|
| เมนูหลัก                             | นางสาวทดสอบ1 ทดสอบ                                             |      |                                                                                         |
| สมัครเข้าศึกษาต่อ<br>เปลี่ยนรหัสค่าน | <b>ระบบรับสมัดรนิสิต/นักศึกษา</b><br>ท่านเครือข่ายอินเทอร์เน็ด |      |                                                                                         |
| ผลการสมัคร                           |                                                                |      |                                                                                         |
| ขั้นตอนการสมัคร                      |                                                                |      |                                                                                         |
| ออกจากระบบ                           |                                                                |      |                                                                                         |

| เมนูหลัก | The second second                                           | นางสาวทดสอบ1 ทดสอบ                                        |  |
|----------|-------------------------------------------------------------|-----------------------------------------------------------|--|
| ถอยกลับ  | <ol> <li>เถือกระดับการศึก<br/>*** เถือกสมัครได้เ</li> </ol> | าษา ประเภท ที่ต้องการสมัคร<br>พียงประเภทเดียวเท่านั้น *** |  |
|          | ระดับการศึกษา                                               | ปริญญาตรี 🗸                                               |  |
|          | ประเภท                                                      | TCAS (แฟ้มสะสมผลงาน) ♥                                    |  |
|          |                                                             | TCAS (แฟมส่อสมผลงาน)<br>TCAS (โควดา กลุ่ม 31)             |  |
|          |                                                             | TCAS (โควดา กลุ่ม 32)<br>TCAS (โควดา กลุ่ม 33)            |  |
|          |                                                             | TCAS (โดวตา กลุ่ม 34)<br>TCAS (โดวตา กลุ่ม 35)            |  |
|          |                                                             | TCAS (โควคา กลุ่ม 36)                                     |  |
|          |                                                             | _TCAS (เควดา กลุ่ม 37)                                    |  |
|          |                                                             |                                                           |  |

รอบแฟ้มสะสมผลงาน

- เลือก TCAS (แฟ้มสะสมผลงาน)
- เลือก TCAS (โควตา กลุ่ม......) รอบโควตา คุณสมบัติประเภทโควตาระบุไว้ในประกาศการรับสมัครคัดเลือกบุคคลเข้าศึกษา ระดับปริญญาตรี ในระบบการคัดเลือก กลาง (TCAS) ปีการศึกษา 2566 หน้าที่ 3 หัวข้อ รหัสสมัครเรียน
- เลือก รับตรง รอบรับตรง

- รอบรับผู้สำเร็จการศึกษาระดับ ปวส. เลือก ผู้สำเร็จการศึกษา ปวส. เข้าศึกษาต่อ ป.ตรี
- 4. ดำเนินการบันทึกข้อมูลใบสมัคร > คลิก "หน้าต่อไป

| เมนูหลัก | A DESCRIPTION OF A                     | นางสาวทดสอบ1 ทดสอบ                                |                                  |        |
|----------|----------------------------------------|---------------------------------------------------|----------------------------------|--------|
| ถอยกลับ  | ข้อมูลใบสมัครเข้าศึ                    | ข้อมูลใบสมัครเข้าศึกษา                            |                                  |        |
|          | <ol> <li>บันทึกประวัติเพิ่ม</li> </ol> | แต็ม และตรวจสอบข้อมูล <mark>(บังคับการบันเ</mark> | ทึกรายการข้อมูลที่มีสัญลักษณ์ *) |        |
|          | ข้อมูลส่วนบุคคล                        | 1                                                 |                                  |        |
|          | สัญชาติ ไทย                            |                                                   |                                  |        |
|          | เลขประจำตัว<br>ประชาชน                 |                                                   |                                  |        |
|          | อีเมล *                                |                                                   | LINE ID                          |        |
|          | <u>ศำนำหน้า</u> นางสา                  | 3                                                 |                                  |        |
|          | ชื่อ ทดสอบ                             | u1                                                | นามสกุล                          | ทดสอบ  |
|          | NAME *                                 |                                                   | SURNAME *                        |        |
|          | ว/ด/ป เกิด * 🛛 🗸                       | · ·                                               |                                  |        |
|          | เชื้อชาติ ไทย                          | ~                                                 | ศาสนา *                          | พุทธ 🗸 |
|          | โรค<br>ประจำตัว                        |                                                   |                                  |        |
|          | converte/                              |                                                   |                                  | -      |

5. เลือกสาขาที่ต้องการสมัครโดยคลิกรูป "รถเข็น" และกดยืนยัน

เมนูห ถอยก

| n | 3. ยืนยันการสมัคร                                                                  |                    |                                       |
|---|------------------------------------------------------------------------------------|--------------------|---------------------------------------|
| บ | ดำแนะนำ                                                                            |                    |                                       |
|   | <ol> <li>1. กรณีพบข้อความแจ้งเดือนใด ๆ ใต้หลักสูตร ฯ ที่เลือกไว้ ท่าน</li> </ol>   | เจะไม่สามารถสมัด   | รได้ กรุณาตรวจสอบข้อความที่แจ้งเดือน  |
|   | <ol> <li>เ<u>ลือกสาขาวิชาที่สมัคร</u>ก่อนกด ยืนยัน เพื่อพิมพ์ใบแจ้งยอดข</li> </ol> | กระเงิน หรือยืนยัน | การยกเลิกสาขาวิชาที่ได้สมัครไว้       |
|   | อันดับ สาขาที่เลือกเข้าศึกษา                                                       |                    | ปีการศึกษา เลือกเพื่อลบ               |
|   |                                                                                    |                    |                                       |
|   | สาขาวิชาที่เปิดรับสมัคร                                                            |                    |                                       |
|   | เอือก 🖉 เพื่อแสดงเงื่อนใหกระรับเข้าสักษา (นวกาศโการสักษา)                          | ไม่ครงดับสวาววิชา  | พี่เดือด จะดือเป็นโนตะ)               |
|   | สาขาวิชา                                                                           | ปีการศึกษา         | ช่วงวันที่เปิดรับสมัคร                |
|   | ผ้สำเร็จการศึกษา ปวส. เข้าศึกษาต่อ ป.ตรี                                           |                    |                                       |
|   | บริหารธุรกิจ                                                                       |                    |                                       |
|   |                                                                                    | 1/2566             | 14 พฤศจิกายน 2565 - 19 เมษายน<br>2566 |
|   | เทคโนโลยีอุตสาหกรรม                                                                |                    |                                       |
|   | 🤤 🗄 6613022121 : วิศวกรรมเทคโนโลยีไฟฟ้า                                            | 1/2566             | 14 พฤศจิกายน 2565 - 19 เมษายน<br>2566 |
|   | 🦞 🖲 6613022122 : เทคโนโลยีอุดสาหกรรม (ต่อเนื่อง)                                   | 1/2566             | 14 พฤศจิกายน 2565 - 19 เมษายน<br>2566 |
|   | เทคโนโลยีดิจิทัล                                                                   |                    |                                       |
|   | 🤤 🗄 6613022131 : วิศวกรรมคอมพิวเตอร์                                               | 1/2566             | 14 พฤศจิกายน 2565 - 19 เมษายน<br>2566 |
|   | โม ิษ 6613022132 : การออกแบบดิจิทัลและเทคโนโลยี                                    | 1/2566             | 14 พฤศจิกายน 2565 - 19 เมษายน<br>2566 |

6. แนบรูปถ่ายผู้สมัคร และพิมพ์ใบแจ้งยอดชำระเงินค่าสมัคร

| เมนูหลัก | นางสาวทดสอบ1 ทดสอบ                             |                      |                                                                 |
|----------|------------------------------------------------|----------------------|-----------------------------------------------------------------|
| ถอยกลับ  | ผลการสมัครเข้าศึกษา                            |                      |                                                                 |
|          | กรุณาชำระค่าสมัครเข้าศึกษา กดปุ่ม 崣 เพื่อพิมพ์ | ใบแจ้งยอดการชำระเงิน |                                                                 |
|          | รายการ                                         | เอกสารแนบ            | จำนวนเงิน                                                       |
|          | 9661301210001                                  | <u>แนบรูปถ่าย</u>    | ยังไม่ชำระ<br><u>ยกเลิก</u> กรุณาชำระเงิน<br>ภายใน 15 ก.พ. 2566 |
|          | ⊞ 1. 6613012112 : การเป็นผู้ประกอบการ          | 1/2566               |                                                                 |

#### 7. พิมพ์ใบสมัครและส่งเอกสารการสมัคร

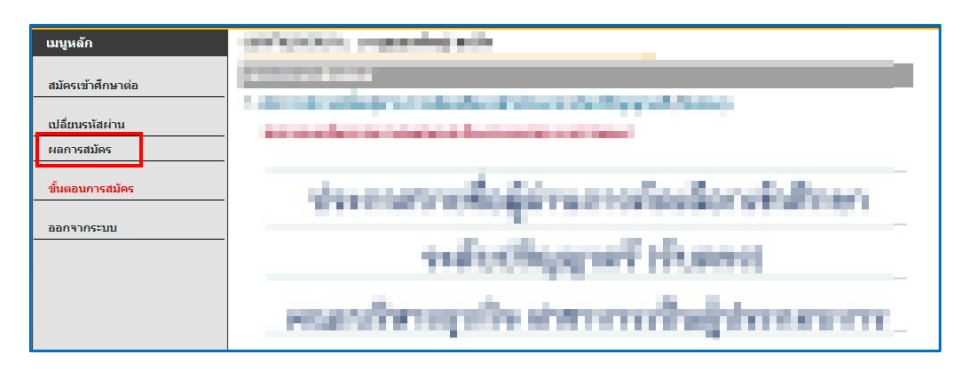

| เมนูหลัก | 1229900954544 : นายอาทิตย์ อินทวงศษา                                                                                             |                                                |  |
|----------|----------------------------------------------------------------------------------------------------|------------------------------------------------|--|
| ถอยกลับ  | ผลการสมัครเข้าศึกษา                                                                                                    | •                                              |  |
|          | ผ <b>ลการสมัครเข้าศึกษา</b><br>เดือก ⊛ เพื่อแสดงเงื่อนใชการรับเข้าศึกษา (หากวุฒิการศึกษาไม่ตรงกับสาชาวิชาที่เดือก จะถือเป็นโมชะ) |                                                |  |
|          |                                                                                                    |                                                |  |
|          | สาขาที่เลือกเข้าศึกษา                                                                                                    | สถามะการสมัคร/มนายมะตุ                         |  |
|          | เลขประจำตัวสอบ 663022121003                                                                                                    | <u>1. พิมพ์ใบสมัคร</u><br>2. แนบเอกสารการสมัคร |  |
|          | ⊞ 1.วิศวกรรมเทคโนโลยีไฟฟ้า                                                                                                    | 1/2566 ผู้สมัครที่มีสิทธิ์สัมภาษณ์             |  |

| ถอยกลับ | ผู้สำเร็จการศึกษา ปวส. เข้าศึกษาต่อ ป.ตรี<br>663022121003<br>- คิดีว่านาร       |                  |  |
|---------|---------------------------------------------------------------------------------|------------------|--|
|         | ти<br>ти                                                                        |                  |  |
|         | ใบสมัคร เลือกไฟล์ ไม่ได้เลือกไฟล์ใด                                             | ยังไม่ส่ง บันทึก |  |
|         | สำเนาบัตรประชาชน เลือกไฟล์ ไม่ได้เลือกไฟล์ใด                                    | ยังไม่ส่ง บันทึก |  |
|         | สำเนาใบแสดงผลการเรียน เลือกไฟล์ ไม่ได้เลือกไฟล์ใด                               | ยังไม่ส่ง บันทึก |  |
|         | แฟ้มสะสมผลงาน (ถ้ามี) เลือกไฟล์ ไม่ได้เลือกไฟล์ใด                               | ยังไม่ส่ง บันทึก |  |
|         | ใบรับรองแพทย์<br>(เฉพาะผู้สมัครเข้าเรียนระดับ ปวช.) เลือกไฟล์ ไม่ได้เลือกไฟล์ใด | ยังไม่ส่ง บันทึก |  |
|         | รูปถ่าย เลือกไฟล์ ไม่ได้เลือกไฟล์ใด                                             | ส่งแล้ว บันทึก   |  |
|         | รุณาแนบไฟล์มีขนาดไม่เกิน 10 MB                                                  |                  |  |

#### 8. ตรวจสอบวัน-เวลาสอบคัดเลือก

| เมนูหลัก          | and choice, requested with                                                                                                    |
|-------------------|----------------------------------------------------------------------------------------------------|
| สมัครเข้าศึกษาต่อ | and a set of the set of the set o |
|                   | <ul> <li>de tot where of selected share the floor of these</li> </ul>                                                                                                    |
| เปลี่ยนรหัสผ่าน   | the second second second second second second second second second second second second second second second se                                                                                                    |
| ผลการสมัคร        |                                                                                                    |
|                   |                                                                                                    |
| ขั้นตอนการสมัคร   | stars are experienced in the second second second in the second                                                                                                    |
|                   | TAXABLE CONTRACTOR STRUCTURES AND ADDRESS OF A                                                                                                    |
| ออกจากระบบ        | -                                                                                                    |
|                   | and the second second sec                                                                                                    |

| เมนูหลัก | Concern a service in the                                            | · .                    |                                                                  |                    |
|----------|---------------------------------------------------------------------|------------------------|------------------------------------------------------------------|--------------------|
| ถอยกลับ  | - ผลการสมัครเข้าศึกษา                                               |                        |                                                                  |                    |
|          | ผลการสมัครเข่าศกษา<br>เดือก ⊞ เพื่อแสดงเงื่อนไขการรับเข้าศึกษา (หาก | วุฒิการศึกษาไม่ตรงกับส | าขาวิชาที่เลือก จะถือเป็น                                        | าโมซะ)             |
|          | สาขาที่เลือกเข้าศึกษา                                               |                        | สถานะการสมั                                                      | ดร/หมายเหตุ        |
|          | เลขประจำตัวสอบ 663022121003                                         |                        | <ol> <li>เ. พิมพ์ใบสมัคร</li> <li>เ. แนบเอกสารการสมัศ</li> </ol> | )<br><u>15</u>     |
|          |                                                                     |                        |                                                                  |                    |
|          |                                                                     |                        |                                                                  |                    |
|          | <u>101100303~410190000</u>                                          |                        |                                                                  |                    |
|          |                                                                     | วันที่สอบ              | เวลาสอบ                                                          | ห้อง               |
|          | and the second second difference of                                 | เสาร์ ที่ 28 ม.ค. 2566 | 09:00 u 12:00 u.                                                 | สอบสัมภาษณ์ออนไลน์ |

#### 9. ตรวจสอบผลการคัดเลือก

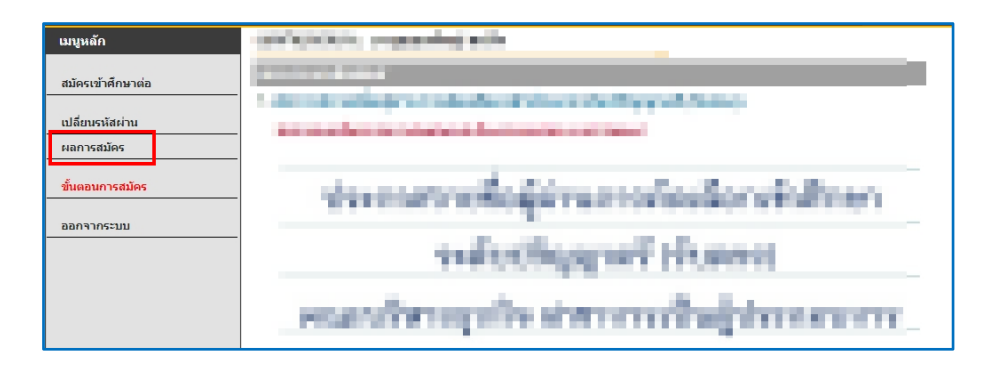

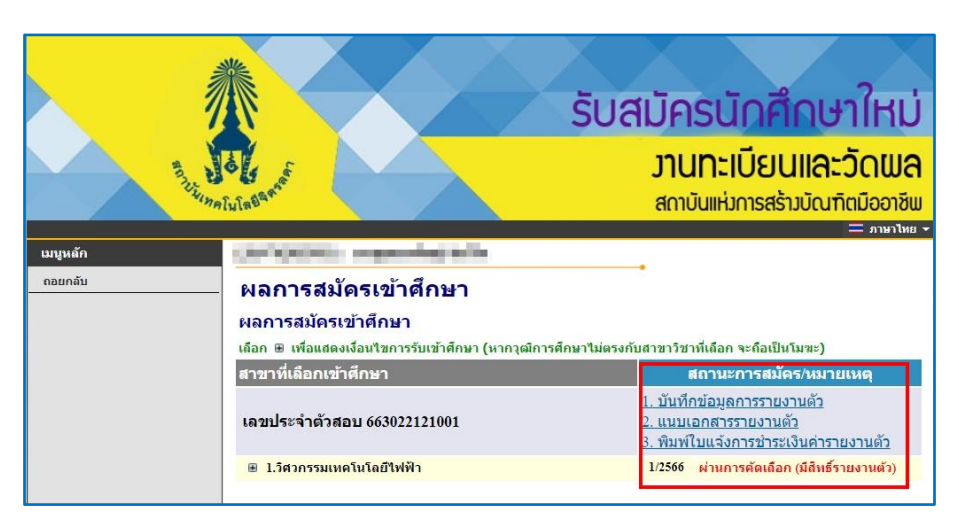

#### วิธีขึ้นทะเบียนนักศึกษาใหม่ **CHITRALADA** 1. เข้าสู่เว็บไซต์รับสมัครนักศึกษาใหม่ > เข้าสู่ระบบ รับสมัครนักศึกษาใหม่ ้งานทะเบียนและวัดผล สถาบันแห่งการสร้างบัณฑิตมืออาชีพ เมนหลัก ลงทะเบียนเข้าใช้ระบน <u>ขั้นตอนการสมัดรเข้าศึกษา ระดับปริญญาตรี(ด่วนมาก)</u> เข้าสู่ระบบ สถาบันเทคโนโลยีจิตรลดา เปิดรับสมัครนักศึกษา ระดับปริญญาตรี ปีการศึกษา 2566 หลักสูตรที่รับสมัคร ขั้นตอนการสมัครเรียน ปฏิทินรับสมัคร ดู่มือการลงทะเบียนใช้งานระบบ 1 ลงทะเบียนเข้าใช้ระบบ 2 เข้าระบบ Usemame/Password ดือ เลขบัตรประจำตัวประชาชนที่ลงทะเบียนไว้ (การเข้าใช้งานในครั้งแรกเท่านั้น) กรุณาป้อนรหัสประจำตัวและรหัสผ่าน เลขประจำตัวประชาชน 13 หลัก เลขที่บัตรประชาชน รหัสผ่าน เข้าสู่ระบบ เลขประจำตัวประชาชน 13 หลัก <u>ลงทะเบียนผู้สมัคร</u> <u>ลืมรหัสผ่าน/ขอรหัสผ่านใหม่</u> (กรณีไม่ได้เปลี่ยนรหัสผ่าน) \*\*\* เมื่อเข้าสู่ระบบเป็นครั้งแรกแล้ว กรุณาเปลี่ยนรหัสผ่านเพื่อความปลอดภัย \*\*\*

#### 2. ตรวจสอบผลการคัดเลือก

| เมนูหลัก          | and the second second s |
|-------------------|----------------------------------------------------------------------------------------------------|
| สมัครเข้าศึกษาต่อ | and a second second                                                                                                    |
|                   | the second second second second second second second second second second second second second second second se                                                                                                    |
| เปลี่ยนรหัสผ่าน   | and a fear to be a second a fear and a second                                                                                                    |
| ผลการสมัคร        |                                                                                                    |
| ขั้นตอนการสมัคร   | งระการราชที่อยู่น่านการร้องมีอาจรังสึกษา                                                                                                    |
| ออกจากระบบ        | and write second the most                                                                                                    |

| เมนูหลัก | CONDENS: representatively                                          |                                                                                                    |  |
|----------|--------------------------------------------------------------------|----------------------------------------------------------------------------------------------------|--|
| ถอยกลับ  | ผลการสมัครเข้าศึกษา                                                | -                                                                                                    |  |
|          | ผลการสมัครเข้าศึกษา                                                |                                                                                                    |  |
|          | เลือก 🗉 เพื่อแสดงเงื่อนไขการรับเข้าศึกษา (หากวุฒิการศึกษาไม่ตรงกับ | มสาขาวิชาที่เดือก จะถือเป็นโมฆะ)                                                                                      |  |
|          | สาขาที่เลือกเข้าศึกษา สถานะการสมัคร/หมายเหตุ                       |                                                                                                    |  |
|          | เลขประจำตัวสอบ 663022121001                                        | <ol> <li>บันทึกข้อมูลการรายงานตัว</li> <li>แนบเอกสารรายงานตัว</li> <li>พิมพ์ใบแจ้งการข่าระเงินค่ารายงานตัว</li> </ol> |  |
|          | 1.วิศวกรรมเทคโนโลยีไฟฟ้า                                           | 1/2566 ผ่านการคัดเลือก (มีสิทธิ์รายงานดัว)                                                                            |  |
|          |                                                                    |                                                                                                    |  |

#### 3. รายงานตัว

3.1 คลิก "1. บันทึกข้อมูลรายงานตัว"

| ผ <mark>ลการสมัครเข้าศึกษา</mark><br>เถือก ⊞ เพื่อแสดงเงื่อนไขการรับเข้าศึกษา (หากวุฒิการศึก | ษาไม่ตรงกับสาขาวิชาที่เลือก จะคือเป็นโมฆะ)                                                                         |
|----------------------------------------------------------------------------------------------|----------------------------------------------------------------------------------------------------|
| สาขาที่เลือกเข้าศึกษา                                                                        | สถานะการสมัดร/หมายเหตุ                                                                                             |
| เลขประจำดัวสอบ                                                                               | <u>1. บันทึกข้อมูลการรายงานตัว</u><br><u>2. แนบเอกสารรายงานตัว</u><br><u>3. พิมพ์ไบแจ้งการชำระเงินค่ารายงานตัว</u> |
| I.การจัดการธุรกิจอาหาร                                                                       | ผ่านการคัดเลือก (มีสิทธิ์รายงานตัว)                                                                                |

| ชื่อ *                   |                                                                                                    | นามสกล *       |                |
|--------------------------|----------------------------------------------------------------------------------------------------|----------------|----------------|
| <br>เลขประจำตัวประชาชน * |                                                                                                    |                |                |
| รายได้ผู้ปกครอง          | international statistical states                                                                                                    | อาชีพผู้ปกครอง | in the second  |
| บริษัท/สถานที่ทำงาน      | _                                                                                                    |                |                |
| เกี่ยวข้องกับนักศึกษา *  | 100                                                                                                    |                | and the second |
| ศาสนา                    | 100                                                                                                    |                |                |
| ที่อยู่ผู้ปกครอง เลขที่  |                                                                                                    | หมู่           |                |
| ซอย                      |                                                                                                    | ถนน            |                |
| จังหวัด                  | lanes at                                                                                                    | เขต/อำเภอ      | distant.       |
| แขวง/ตำบล                | and the second second se | รหัสไปรษณีย์   | 100.00         |
| บันทึก                   |                                                                                                    |                |                |

#### 3.2 คลิก "2. แนบเอกสารรายงานตัว"

| <mark>ผลการสมัครเข้าศึกษา</mark><br>เลือก ⊞ เพื่อแสดงเงื่อนใขการรับเข้าศึกษา (หากวุฒิการศึกษา <sup>ท</sup> | เม่ตรงกับสาขาวิชาที่เลือก จะถือเป็นโมขะ)                                                                                               |
|----------------------------------------------------------------------------------------------------|----------------------------------------------------------------------------------------------------|
| สาขาที่เลือกเข้าศึกษา                                                                                      | สถานะการสมัดร/หมายเหตุ                                                                                                    |
| เลขประจำตัวสอบ                                                                                             | <ol> <li>บันทึกข้อมูลการรายงานตัว</li> <li><u>นินบเอกสารรายงานตัว</u></li> <li><u>3. พิมพ์ไบแจ่งการชำระเงินค่ารายงานตัว</u></li> </ol> |
|                                                                                                    | ผ่านการดัดเลือก (มีสิทธิ์รายงานดัว)                                                                                                    |

|       | คลิกที่ปุ่ม <u>Browse</u> เพื่อแนบเอกสาร (Attach fil | le) ให้ตรงตามประเภทที่ระบุไว้ จากนั้นคลึ | เกปุ่ม <u>บันทึก</u> |        |
|-------|------------------------------------------------------|------------------------------------------|----------------------|--------|
| ลำดับ |                                                      |                                          |                      |        |
| 1     | ใบสมัคร                                              | 3001_EntryDoc1.jpg                       | ส่งแล้ว              | บันทึก |
| 2     | สำเนาบัตรประชาชน                                     | เลือกไฟล์ ไม่ได้เลือกไฟล์ใด              | ยังไม่ส่ง            | บันทึก |
| 3     | สำเนาใบแสดงผลการเรียน                                | เลือกไฟล์ ไม่ได้เลือกไฟล์ใด              | ยังไม่ส่ง            | บันทึก |
| 4     | สำเนาทะเบียนบ้าน                                     | <mark>เลือกไฟล์</mark> ไม่ได้เลือกไฟล์ใด | ยังไม่ส่ง            | บันทึก |
| 5     | สำเนาบัตรประชาชนบิดา                                 | <mark>เลือกไฟล์</mark> ไม่ได้เลือกไฟล์ใด | ยังไม่ส่ง            | บันทึก |
| 6     | สำเนาบัตรประชาชนมารดา                                | <mark>เลือกไฟล์</mark> ไม่ได้เลือกไฟล์ใด | ยังไม่ส่ง            | บันทึก |
| 7     | เอกสารอื่นๆ                                          | <mark>เลือกไฟล์</mark> ไม่ได้เลือกไฟล์ใด | ยังไม่ส่ง            | บันทึก |
| 8     | รูปถ่าย                                              | <mark>เลือกไฟล์</mark> ไม่ได้เลือกไฟล์ใด | ยังไม่ส่ง            | บันทึก |
| *กรุเ | ณาแนบไฟล์มีขนาดไม่เกิน 10 MB                         |                                          |                      |        |

## 3.3 คลิก "3. พิมพ์ใบแจ้งการชำระเงินค่ารายงานตัว"

| ผลการสมัครเข้าศึกษา<br>เลือก ษ เพื่อแสดงเงื่อนไขการรับเข้าศึกษา (หากวุฒิการศึกษาไม่ตรงกั | บสาขาวิชาที่เลือก จะถือเป็นโมฆะ)                                                                                     |
|------------------------------------------------------------------------------------------|----------------------------------------------------------------------------------------------------|
| สาขาที่เลือกเข้าศึกษา                                                                    | สถานะการสมัคร/หมายเหตุ                                                                                               |
| เลขประจำตัวสอบ                                                                           | <ol> <li>บันทึกข้อมูลการรายงานดัว</li> <li>แนบเอกสารรายงานดัว</li> <li>พิมพ์ใบแจ้งการชำระเงินค่ารายงานดัว</li> </ol> |
| ิ ฿ ใ.การจัดการธุรกิจอาหาร                                                               | ผ่านการดัดเลือก (มีสิทธิ์รายงานดัว)                                                                                  |

# 4. ชำระเงินตามวันที่กำหนดในใบแจ้งยอดการชำระเงิน

| ระกา เบแจงกา                                                                                                    | ารขำระเงินค่ารายงานตัวนักศึกษาใหม่/ใบเสร็จรับเงิน                                                                                                    |                                                                                                    |                                                                                                    |                                                                                                    |
|----------------------------------------------------------------------------------------------------|----------------------------------------------------------------------------------------------------|----------------------------------------------------------------------------------------------------|----------------------------------------------------------------------------------------------------|----------------------------------------------------------------------------------------------------|
| Statemen                                                                                                    | nt of Student Account                                                                                                    |                                                                                                    |                                                                                                    |                                                                                                    |
| พัสประจำตัว :                                                                                                    | ชื่อ - สกุล :                                                                                                    | Market State                                                                                                    |                                                                                                    |                                                                                                    |
| ุนย์ : สถาบันเทคโนโลยีจิตรลง                                                                                                    | ดา ระดับการศึกษ                                                                                                    | หา : ปริญญา <mark>ตรี ภาคป</mark> กตี                                                                                                    |                                                                                                    |                                                                                                    |
| เณะ : บริหารธุรกิจ                                                                                                    | สวขาวิชา : ก                                                                                                    | ารจัดการธุรกิจอาหาร                                                                                                    |                                                                                                    |                                                                                                    |
| ที่                                                                                                    | รายการ                                                                                                    | หน่วยกิด                                                                                                    | กลุ่ม                                                                                                    | จำนวนเงิน                                                                                                    |
| No.                                                                                                    | Description                                                                                                    | Credits                                                                                                    | Section                                                                                                    | Amount (Baht)                                                                                                    |
| 1 - M 192391 (1947) (1947)                                                                                                    |                                                                                                    |                                                                                                    |                                                                                                    | 29,300.00                                                                                                    |
|                                                                                                    | **(โปรดเรียกเก็บคำธรรมเนียมจากค่าชำระเงิน)**                                                                                                    |                                                                                                    |                                                                                                    |                                                                                                    |
| **โป                                                                                                    | ปรดดรวจสอบความถูกต่องก่อนไปปาระเงินที่ธน่าคาร**<br>สองหมื่นเก้าพันห้าร้อยบาทถ้วน                                                                                                    | รวม                                                                                                    | หน่วยกิด                                                                                                    | 29,500.0                                                                                                    |
| **โป<br>กระเงินได <mark>้</mark> ระหว่างวันที่                                                                                                    | ปรดดรวจสอบความถูกค่องก่อนไปปาระเงินที่เข้าคาร**<br>สองหมิ่นเก้าพันทั่าร้อยบาทถ้วน                                                                                                    | รวม                                                                                                    | หน่วยกิด<br>สำหรับเ                                                                                                    | 29,500.01<br>จ้าหน้าที่ธนาคาร                                                                                                    |
| <b>**1ป</b><br>ก <b>ระเงินได<mark>้ ระหว่างวันที่ </mark><br/>รุณาร์กระเงินตวยเงินตค และข่าว<br/>รุณายักเอกสารนี้ไว้เป็นหลักฐาน<br/>ส่อความสะดวกของท่าน กรุณาปา</b>                                                                                                    | ปรดดรวจสอบความถูกค้องก่อนไปปาระเงินที่สน่าคาร**<br>สองหมิ้นเก้าพับทั้าร้อยบาทถั่วน<br>สองหนง้านวนเงินที่ระบุ มิอะนั้นจะถือว่าไม่มีการข้าระเงินค่าดทะเบียา<br>การลงทะเบียน<br>านอกดารอบับนี้ไปข่าระเงินได้ที่อนาคารที่มีรายชื่อ ทุกลาขาทั่วประเทศ<br>หันชักตามระกษา                                                                                                    | <u>ราม</u>                                                                                                    | หน่วยกิต<br>สำหรับเ<br>ผู้รับเงิน<br>วันที่<br>(ลงลายมือ                                                                                          | 29,500.0<br>จำหน้าที่อนาคาร<br>//                                                                                                    |
| ** <b>ไป</b><br>ม <b>ำระเงินได<mark>้ ระหว่างวันที่</mark></b>  <br>รุณาข้าระเงินควยเงินคค และข่าว<br>รุณาบัณอกสารนี้ไว้เป็นหลักฐาน<br>พื่อความสะควกของท่าน กรุณานำ                                                                                                    | ปรดดรวจสอบความถูกค้องก่อนไปปาระเงินที่สน่าคาร**<br>สองหมิ้นเก้าพันทั่าร้อยบาทถั่วน<br>สหระเจ้านานเงินที่ระบุ มิอะนั้นจะถึงว่าไม่มีการจำระเงินค่าลงทะเบีย<br>การองทะเบียน<br>านอกคารอยับนี้ไปป่าระเงินได้ที่ขนาคารที่มีรายชื่อ ทุกสาขาทั่วประเทศ<br>หันาซักศาลชะประ                                                                                                    | ราม                                                                                                    | หน่วยกิต<br>สำหรับผ<br>ผู้รับเงิน                                                                                                    | 29,500.0<br>จำหน้าที่อนาคาร<br>//                                                                                                    |
| **1ป<br>มาระเงินได <mark>้ ระหว่างวันที่</mark> )<br>ภูณาทักษณสะหวายออก่าน กรุณานำ<br>สถาบันเหคโนโ                                                                                                    | ปรดดรวจสอบความถูกค่องก่อนไปปาระเงินที่เข้าคาร**<br>สองหมิ้นเก้าพันท้าร้อยบาทถ้วน<br>ระคามจำนวนเงินทีระบุ มิจะนั้นจะถือว่าไม่มีการจำระเงินค่าลงทะเบีย<br>เการองทะเบียน<br>านอกสารอบับนี้ไปข้าระเงินได้ที่อนาคารที่มีรายชื่อ ทุกสาขาทั่วประเทศ<br>หันหรักตามระยะประ                                                                                                    | ราม                                                                                                    | หน่วยกิต<br>สำหรับเ<br>ผู้รับเงิน<br>รับที่<br>(ลงลายมือ<br>(ละ<br>ในแจ้งการจำ                                                                    | 29,500.0<br>จำหน้าที่อนาคาร<br>//<br>ชื่อและประทับตรา)<br>วนที่ 2 สำหรับอนาคาร)<br>ระเงิน(พื่อนำเข้าบัญชี                                                                         |
| **1ป<br>มาระเงินได <mark>้ ระหว่างวันที่)</mark><br>รุณาข้าระเงินตรองในตด และข้าร<br>รุณาบับเมตตารนี้ไว้เป็นหลักฐาน<br>พี่ดความสะควายองท่าน กรุณาบำ<br>สถาบันเทคโนไ<br>อากรัวษ เองรรษ                                                                                                    | ปรดดรรวจสอบความถูกค้องก่อนไปปาระเงินที่เขาคาร**<br>สองหมิ้นเก้าพันท้าร้อยบาทถ้วน<br>                                                                                                    | 1<br>1<br>1<br>1<br>1<br>1<br>1<br>1<br>1<br>1<br>1<br>1<br>1<br>1<br>1<br>1<br>1<br>1<br>1                                                                                                    | หน่วยกิต<br>สำหรับเ<br>ผู้รับเงิน<br>รับที่<br>(องลายมือ<br>(ลา<br>ใบแข้งการจำ<br>ประเดียกเก็นค่ายร                                               | 29,500.01<br>จำหน้าที่อนาคาว<br>//                                                                                                    |
| **1ป<br>มีระหงินได้ ระหว่างวันที่ <br>ภูณาข้ายเส็นควยสินคต และข้าว<br>ภูณาเก็บอกคาวนี้ไว้เป็นหลังฐาน<br>ส่อความสะดวกของท่าน กรุณานำ<br>สถาบันเหคโนไ<br>มากร ๒๐ ทรรษ                                                                                                    | ปรดดรรวจสอบความถูกค้องก่อนไปปาระเงินที่เขาคาร**<br>สองหมิ้นเก้าพับทั้าร้อยบาทถั่วน<br>ระคามจำนวนเงินทีระบุ มิจะนั้นจะถือว่าไม่มีการข้าระเงินค่าดงทะเบียา<br>เมอกตารอยับนี้ไปข้าระเงินได้ที่ขนาคารที่มีรายชื่อ ทุกตาขาทั่วประเทศ<br>- พัมาซักตามระบงระ<br>- พัมาซักตามระบงระ<br>โลยีจิตรลดา<br>การาชสุดาฒนต ดำนักกระวาชวัง สนามเด็ญป่า ถนนครัญชุงยา แรดดูอิต กรุง                                                                                               | รวม<br>ม<br>แทก scecc (โ<br>ข้าระเงิง                                                                                                    | หน่วยกิต<br>สำหรับเ<br>ผู้วับเงิน<br>วันที่                                                                                                    | 29,500.01<br>จำหน้าที่อนาคาร<br>//                                                                                                    |
| **โป<br>มาระเงินได้ ระหว่างวันที่ <br>เรณาร่างะเงินดวยเงินตด และร่าง<br>รุณากับเอกสารนี้ไว้เป็นหลักฐาน<br>ส่อความสะควกของท่าน กรุณานำ<br>สถาบันเทคโปไ<br>อาศาร ๒๐ พราษ<br>อาศาร ๒๐ พราษ<br>อาศารไทยทานโชย                                                                                                    | ปรดด์รวจสอบความถูกค้องก่อนไปปาระเงินที่สน่าคาร**<br>สองหมั้นเก้าพับทั้าร้อยบาทก้วน<br>องคามจำนวนเงินทีระบุ มิออบั้นจะถือว่าไม่มีการข้าระเงินค่าดหทะเบีย<br>เการองทะเบียน<br>แอกดารอบับนี้ไปข้าระเงินได้ที่อนาคารที่มีรายชื่อ ทุกลาขาทั่งประเทศ<br>หัณฑักศามระยงระ<br>                                                                                                    | รรวม<br>เสพา ececo (โ<br>ชี้อ/Name:<br>รพัสผู้สมัคร/CUST NC<br>เชลิเกร                                                                                                    | หน่วยกิด<br>สำหรับผ<br>ผู้รับเงิน<br>วันที่                                                                                                    | 29,500.01<br>จำหน้าที่อนาคาร<br>/<br>ชื่อและประทับตรา)<br>วนที่ 2 สำหรับอนาคาร)<br>ระเงิน(เพื่อนำเข้าขัญชี.<br>รรมเนียมจากผู้ชำระเงิน<br>เพื่                                     |
| **โป<br>การะเงินได้ ระหว่างวันที่)<br>กรณาข่าวยเงินตวยเงินตด และข่าว<br>รุณาเก็บเอกสารนี้ไว้เป็นหลักฐาน<br>ส่อความสะควกของท่าน กรุณานำ<br>สถาบันเทคโบโ<br>อาการ โดย หราย<br>เมือง ระการไทยทานโชย<br>อนาคารไทยทานโชย                                                                                                    | ปรดด์รวจสอบความถูกค้องก่อนไปปาระเงินที่เรน่าคาร**<br>สองหมั้นเก้าพันทั้าร้อยบาทก้วน<br>องคาแจ้านวนเงินทีระบุ มิอะนั้นจะถืดว่าไม่มีการข้าระเงินคาดทะเบียา<br>การลงทะเบียน<br>แอกตารอบับนี้ไปข้ารมเงินได้ที่อนาคารที่มีรายชื่อ ทุกสาขาทั่วประเทศ<br>หันาซักศามระบระ<br>โดยีซิตรรดกา<br>การหลุยาดแกด ดำนักกระราชวัง สนามเสียป่า อนนครีอยุธอา แตะสุลิต กรุง<br>ย์ และที่บัญชี : 468-0-43281-7 (Bill Payment) (10/10)                                               | เทกา ๑๐๑๐๐ (โ<br>ข้าระเงิน<br>ชื่อ/Name:<br>รหัสผู้สมัคร/CUST NC<br>เลขช้าอ้างอิง/Ref. No.<br>ซิชอั/INJ.เตรีโซ                                                                                          | หน่วยกิด<br>สำหรับเ<br>ผู้วับเงิน<br>วันที่<br>เองลายมือ<br>(สำ<br>ใบแจ้งการจำ<br>ปรดอียกเก็บค่ายร<br>มได้ ระหว่างวัน<br>D. (Ref.1) :<br>(Ref.2): | 29,500.01<br>จำหน้าที่อนาคาร<br>/                                                                                                    |
| **โป<br>มาระเงินได้ ระหว่างวันที่ <br>เรณาข่าวยเงินตวยเงินตด และข่าว<br>รุณาเก็นอยสาวเป็วเป็นหลักฐาน<br>ส่อความสะควกของท่าน กรุณานำ<br>ดากระ และ หราย<br>อาการโทยหาณิชะ<br>รบาคารโทยหาณิชะ                                                                                                    | ปรดด์รวจสอบความถูกค้องก่อนไปปาระเงินที่สน่าคาร**<br>สองหมั้นเก้าพันทั้าร้อยบาทก้วน<br>อะคามจำนวนเงินทีระบุ มิอะนั้นจะถืดว่าไม่มีการข้าระเงินคาดทะเบีย<br>าเอกสารอบับนี้ไปข้าระเงินได้ที่อนาคารที่มีรายชื่อ ทุกสาขาทั่วประเทศ<br>- หันฑ์กตามระยมระ<br>- พันฑ์กตามระยมระ<br>- มียชีจิตรลดา<br>ก รารสุขาสมาท ดำนักกระราชวัง สนามเสียป่า อนนครัพยุธอา แหตุอิต กรุง<br>ย์ และที่ปัญชี : 468-0-43281-7 (Bill Payment) (10/10)                                        | รรวม<br>เทรา ๑๐๑๐๐ (ไป<br>ช้ำระเงิง<br>ซึ่ม/Name:<br>รหัสผู้สมัคร/CUST No<br>เลขที่อ้างอิง/Ref. No.<br>ชื่อผู้นำผ่าก/เบอร์โทร<br>สำเนทมอ้างอิ                                                           | หน่วยกิต<br>สำหรับแ<br>ผู้รับเงิน<br>รับที่                                                                                                    | 29,500.00<br>จำหน้าที่อนาคาร<br>//<br>ชื่อและประพับครา)<br>ระเงิน(เพื่อน้ำเร็บอนาคาร)<br>ระเงิน(เพื่อน้ำเร็บจัญชี)<br>ระเงิน(เพื่อน้ำเร็บงัญชี)                                   |
| **โป<br>มีาระเงินได้ ระหว่างวันที่ <br>กรุณาข้าระเงินดวยเงินตด และข้าร<br>กรุณาข้ายสะดวกขออท่าน กรุณาข้า<br>สถาบันเหคโบโ<br>ยากรร ๒๐ หรรษ<br>เม                                                                                                    | ปรดดรรวจสอบความถูกค้องก่อนไปปาระเงินที่สน่าคาร**<br>สองหมั่นเก้าพันทั่าร้อยบาทก้วน<br>อะคาแจ้านวแจ้นที่ระบุ มิอะนั้นจะถืดว่าไม่มีการข้าระเงินค่าดทะเบีย<br>การรงทะเบียน<br>าเอกสารอยับนี้ไปป่าระเงินได้ที่ขนาคารที่มีรายชื่อ ทุกสาขาทั่วประเทศ<br>- จับารีกคามระบบระ<br>- จับารีกคามสะบบระ<br>การรดุตาสมาต ดำนักกระราชวัง สนามเสียป่า ถนนครีอยูรอก แตะดูลิต กรุง<br>ย์ เลขที่ปัญชี : 468-0-43281-7 (Bill Payment) (10/10)                                      | รรวม<br>เกรา ๑๐๏๐๐<br>ชี้ขาระเงิง<br>ซี้ขเName:<br>รหัสผู้สมัคร/CUST NG<br>เหรรัคข้างจึงRef. No.<br>ริชผู้นำฝาก/เบอร์โทร<br>สำหรับเจ้าม<br>ผู้รับเงิน                                                   | หน่วยกิต<br>สำหรับเ<br>ผู้รับเงิน<br>รับที่                                                                                                    | 29,500.00<br>จำหน้าที่อนาคาร<br>//<br>ชื่อและประทับตรา)<br>ระเงิน(เพื่อนำเร็จกับอนาคาร)<br>ระเงิน(เพื่อนำเร็จกับอนาคาร)<br>หนี้ยมจากผู้สำระเงิน)<br>หรื                           |
| **1ป<br>มำระเงินได้ ระหว่างวันที่ <br>กรุณาข้าระเงินดวยเงินตด และข้าร<br>กรุณาข้ายสะควายออง่าน กรุณาข้า<br>สถาบันเทคโปโ<br>ยากรร ๒๐ ทรรษ<br>เการร ๒๐ ทรรษ<br>เการร ๒๐ ทรรษ<br>เการร ๒๐ ทรรษ<br>เการรษ<br>เการ<br>เการรษ<br>เการรษ<br>เการรษ<br>เการรษ<br>เก | ปรดดรรวจสอบความถูกค้องก่อนไปปาระเงินที่สน่าคาร**<br>สองหมั่นเก้าพันทั่าร้อยบาทถั่วน<br>สดามเร้านวแจ้นที่ระบุ มิองนั้นจะถือว่าไม่มีการข้าวะเงินค่าดหาะเบีย<br>การมหาะเบียน<br>าเอกลารอยับยี่ไปข้าระเงินได้ที่ขนาคารที่มีรายชื่อ ทุกสาขาทั่วประเทศ<br>ๆ หันารักศามระยะประ<br>โลยีชิตรรดคา<br>การาชสุดาณกต ดำนักกระราชวัง สนามเดียป่า ถนนครีอยุชอก แหตุอิต กรุง<br>ย์ เลขที่ปัญชี : 468-0-43281-7 (Bill Payment) (10/10)                                          | รรวม<br>เกตา 60000 (โ<br>ชี้ขาระเจิา<br>ชี้ขาName:<br>รหัสผู้สมัคร/CUST NC<br>เตรที่ข้างอิงRef. No.<br>รียผู้นำฝาก/เมอร์โทร<br>สำหรับเจ้าห<br>ผู้รับเงิน<br>Received By                                 | หน่วยกิต<br>สำหรับเ<br>ผู้วับเงิน<br>วันที่                                                                                                    | 29,500.00<br>จำหน้าที่อนาคาร<br>/                                                                                                    |
| **1ป<br>กระเงินได้ ระหว่างวันที่ <br>กระเงินได้ ระหว่างวันที่ <br>กระเงินตระเงินตระเงินตร<br>กระเงินตระเงินตระเงิน<br>สถาบันเทคโปไ<br>อาหารไทยหามิชะ<br>ภำนวนเงินทั้งหมด 29<br>ภำนวนเงินตั้งอักษร สอ                                                                                                    | ปรดด์รวจสอบความถูกค้องก่อนไปปาระเงินที่สน่าคาร**<br>สองหมั่นเก้าพันทั่าร้อยบาทถั่วน<br>สมสามจำนวนในที่ระบุ มิอะนั้นจะถือว่าไม่มีการข่าวะเงินค่าดหาะเบีย<br>การมหาะเบียน<br>าเอกสารอยับนี้ไปข่าระเงินได้ที่ขนาคารที่มีรายชื่อ ทุกสาขาทั่วประเทศ<br>- จันาซึกตามสะยะประ<br>- จันาซึกตามสะยะประ<br>- มีอชีจิตรอดา<br>การาชสุดาฒาต ดำนักกระราชวัง สนามะอิณปา ถนนครีอยุชะก แหตุอิต กรุง<br>ย์ เลขที่ปัญชี : 468-0-43281-7 (Bill Payment) (10/10)                    | รรวม<br>เกษา ececo<br>ชี้ข/Name:<br>รหัสผู้สมัคร/CUST No<br>เลขที่ข้างชื่ง/Ref. No.<br>ริยผู้นำฝาก/เมยร์โทร<br>สำหรับเจ้าม<br>ผู้รับเงิน<br>Received By<br>ผู้รับมายาย้านาจ<br>Received By              | หน่วยกิต<br>สำหรับเงิ<br>ผู้วับเงิน<br>วันที่                                                                                                    | 29,500.01<br>จำหน้าที่อนาคาร<br>//<br>ชื่อและประทับตรา)<br>ระเงิน (เพื่อนำเข้าบัญชี)<br>ระเงิน (เพื่อนำเข้าบัญชี)<br>ระเงิน (เพื่อนำเข้าบัญชี)<br>ภรมเนื่อมจากผู้ชำระเงิน<br>เพื่ |
| **1ป<br>กระเงินได้ ระหว่างวันที่ <br>รุณาร้าระเงินตรยนิสต และทำร<br>รุณามักเอกสารนี้ไว้เป็นหลักฐาน<br>ส่อความสะควกของท่าน กรุณาน้ำ<br>คากร ๒๐ หรรษ<br>คากร ๒๐ หรรษ<br>คากร ๒๐ หรรษ<br>รามรวมเงินทั้งหมด 29<br>ว้านวนเงินทั้งคัมค 29                                                                                                    | ปรดด์รวจสอบความถูกค้องก่อนไปปาระเงินที่สน่าดาร**<br>สองหมั่นเก้าพันทั่าร้อยบาทถั่วน<br>สตามจำนวนในที่ระบุ มิอะนั้นจะถือว่าไม่มีการข่าวะเงินค่าดงทะเบีย<br>การมงทะเบียน<br>าเอกลารอยับนี้ไปข่าระเงินได้ที่ขนาดารที่มีรายชื่อ ทุกลาขาทั่วประเทศ<br>- จันาซึกตามสะยะประ<br>โลยีจิตรอดา<br>การหลุดกสมกร ดำนักกระราชวัง สนามเด็ณป่า ถนนครีอยุชอก แหตุอิต กรุง<br>ย์ เลขที่ปัญชี : 468-0-43281-7 (Bill Payment) (10/10)<br>2,500.00<br>องหมิ่นเก้าพันห้าร้อยบาทถั่วน | รรวม<br>เกษา อองออ<br>ซี่ขาระเจิง<br>ซี่ขเName:<br>รหัสผู้สมัคร/CUST No<br>เลขที่ข้างชิง/Ref. No.<br>ริยผู้นำฝาก/เมยร์โทร<br>สำหรับเจ้าม<br>ผู้รับเลิน<br>Received By<br>ผู้รับเลยบอำนาจ<br>Received By | หน่วยกิต<br>สำหรับเง<br>ผู้วับเงิน<br>วันที่                                                                                                    | 29,500.01<br>จำหน้าที่อนาคาร<br>//<br>ชื่อและประทับตรา)<br>ระเงิน (เพื่อนำเข้าบัญชี)<br>ระเงิน (เพื่อนำเข้าบัญชี)<br>ระเงิน (เพื่อนำเข้าบัญชี)<br>ภรมเนื่อมจากผู้ชำระเงิน<br>เพื่ |